## How to download and transfer i-Pen data files to the Super i-Pen

 Choose the file(s) you need and click 'Download'. The 'bnl' file(s) will be saved on your computer. If necessary, unzip the downloaded files onto your computer first.

| Book 1 | 👱 Download |
|--------|------------|
| Book 2 | 👱 Download |
| Book 3 | 👱 Download |

- 2. Connect the Super i-Pen's terminal to the computer's USB port with the USB interface cable.
- 3. Select the Super i-Pen drive which is named 'POPULAR'.

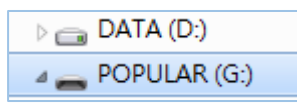

4. Open the folder named 'BOOK'. Put the 'bnl' file(s) into this folder. (Create a new folder and rename it if there is no such folder.)

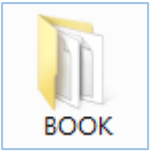

5. Disconnect the Super i-Pen from your computer. You can now start using your Super i-Pen.

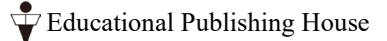